## **TETRA-Vernetzung/TETRA** installation

## **TETRA**\-Gateway\-Software

\* Die APP wird wie folgt installiert:

Installation

```
* cd /opt
  * sudo mkir tetra_gw
  * cd tetra_gw
    * File tetra_link_gw vom download hierher kopieren
    * File tetra_link_gw.conf vom download hierher kopieren
  * sudo chmod 755 tetra link gw
* Konfiguration anpassen
* [GATEWAY]
* GATEWAY_CALL=0E1KBC-L
* GATEWAY_COMMENT=Wien 21/430.4125
* GATEWAY_ID=232199
* GATEWAY LAT=4816.82
* GATEWAY_LON=01624.91
*
* # GATEWAY
                  =N0
* # DMO-REPEATER=YES
* DMO_REPEATER=YES
*
* [SVXREFLECTOR]
* # UDP svxreflector connection via INTERNET
* REFLECTOR_DNS=tetra-reflector.dyndns.org
*
* # UDP svxreflector connection via HAMNET WIENERBERG
* # REFLECTOR_DNS=44.143.8.74
*
* # LASTHEARD PORT
* REFLECTOR_PORT=5220
* [WEATHER]
* CITY=Wien
* ZIP=1210
* COUNTRY=AT
*
* [SYSTEM]
* # MTM5400 connection to RASPI
* SYS_SERPORT=/dev/ttyS0
* SYS_SERBAUD=9600
*
* SYS DEBUG=0
```

\* Test mit
 \* ./tetra\_link\_gw
\* starten